# **QUANTUM Q7000VOIP SERIES**

PROGRAMMING MANUAL V04212022

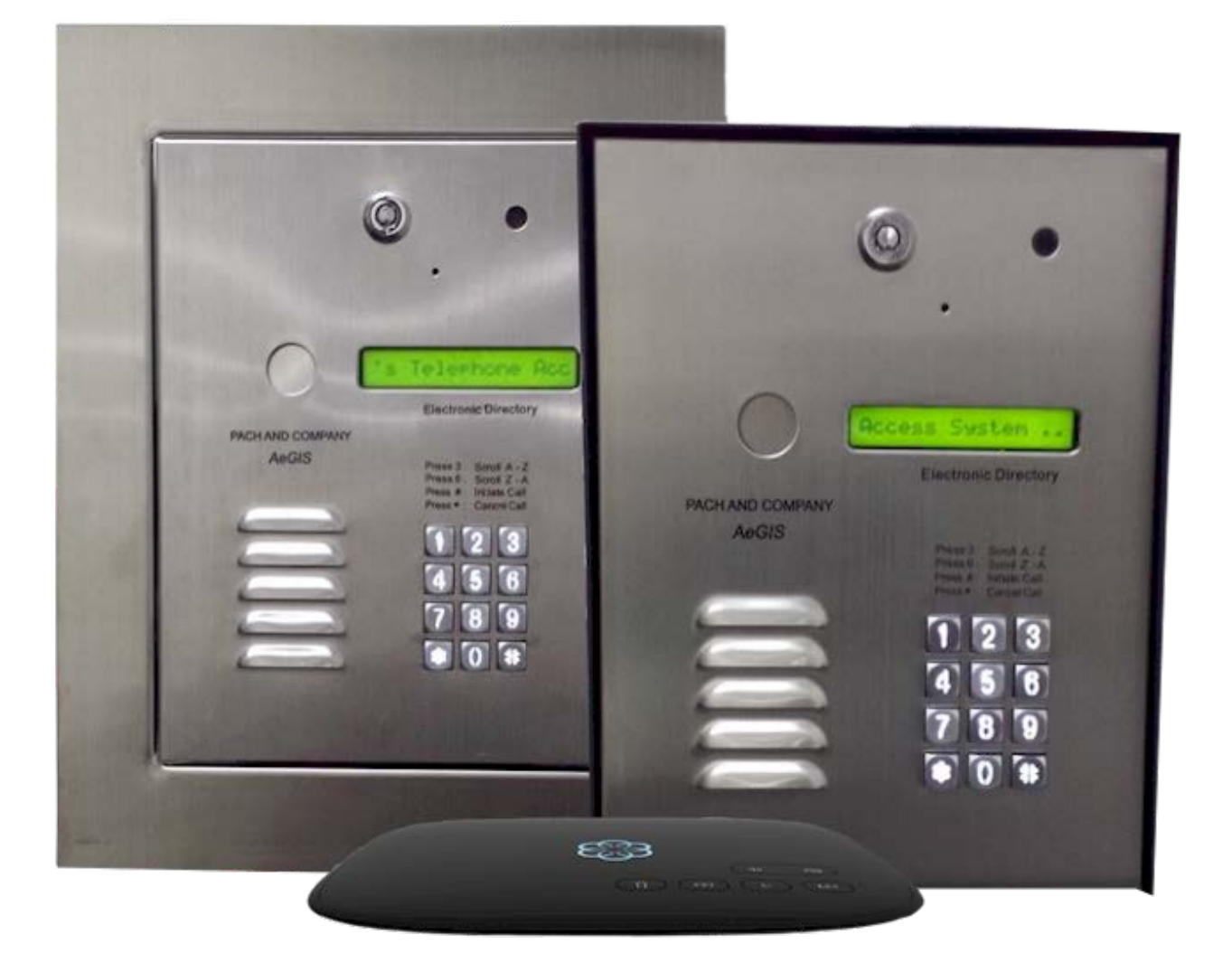

# TABLE OF CONTENTS

Table of Contents Limitation of Liability

Products Limited Warranty

Limited Warranty Limits and Exclusions

**CHAPTER 1 GETTING STARTED** 

# CHAPTER 2 INSTALLATION AND WIRING DIAGRAM

**General Wiring Diagram** 

# **CHAPTER 3 KEYPAD CORRELATION TABLE**

# **CHAPTER 4 PROGRAMMING**

Function Code 23: Lock-out Count Function Code 24: Alarm Function Code 25: Keypad Beep Function Code 25: Door Beep Function Code 27: Talk Time Function Code 27: Talk Time Function Code 28: Unlock Relay 1 Time Function Code 29: Unlock Relay 2 Time Function Code 33: Temporary Code Function Code 33: Temporary Code Function Code 34: Special Code Function Code 35: Temporary Card Function Code 36: Special Card Function Code 38: System Acknowledge Function Code 39: Disable and Enable Remote Access Function Code 40: DTMF Relay 1 Function Code 41: DTMF Relay 2

Log-in to Programming Mode Function Code 00: Change Master Code Function Code 01: Add New Tenant Directory Function Code 02: Edit Existing Directory Function Code 03: Delete Tenant Directory Function Code 04: Clear All Tenant Directories Function Code 05: Enable or disable Call Function Code 06: Add New Access Code Function Code 07: Delete Access Code Function Code 08: Clear All Access Codes Function Code 09: Access Code Digit Function Code 10: Add Card Function Code 11: Delete Card Function Code 12: Clear All Cards Function Code 13: Set Time Function Code 14: Set Date Function Code 15: Initializing Event Recording Function Code 16: Auto Unlock Schedule (AUS) Function Code 17: Time Zone (TMZ) Function Code 18: Holiday Zone (HLD) Function Code 19: Directory Digit Function Code 20: AUXIN1 Function Code 21: AUXIN2 Function Code 22: Do Not Disturb

Function Code 42: Relay 2 Mode Function Code 43: Do Not Disturb Zone Function Code 44: Disable Time Zone Relay Function Code 45: Relay 1 and 2 Unlock Timer Function Code 46: Firmware Version Function Code 48: PBX Enable Function Code 49: Edit Existing Access Code, Temporary Code and Special Code Function 50: Erase Memory to Factory Default Function Code 51: Welcome Screen

### **CHAPTER 5 OPERATIONS**

Call from the System Opening Door Remotely Opening Door Using Access Code, Temporary Code and Special Code Opening Door Using Card, Temporary Card, and Special Card Extending Talk Time Call the System from Remote Location

CHAPTER 6 QWCM

#### LIMITATIONS OF LIABILITY

This manual is subject to change without notice.

Pach and Company is not liable for any errors that might occur from use of this document, nor is any commitment to update the information herein implied.

Pach and Company does not assume any liability for any damages, which may arise in installation or use of the Quantum Q7000VOIP Series Pach and Company does not assume liability for any incompatibility between the Quantum Q7000VOIP Series and users devices.

Pach & Company reserves the right to make changes without prior notice to any products in order to improve reliability, function or design.

#### PRODUCTS LIMITED WARRANTY

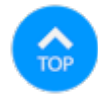

If your product does not work properly because of a defect in materials or workmanship, Pach and Company (referred to as the warrantor) will, for the length of the period indicated on the chart below, which starts with the date of original purchase (Limited Warranty Period), at its option either (a) repair your product with new or refurbished parts or (b) advance replacement with new or refurbished product. The decision to repair or advance replacement will be made by the warrantor. Advance replacement will be ship UPS ground under the warranty period with no charge. *The defective product must be return to Pach and Company within 15 days after receiving the advanced replacement otherwise you will be* 

billed the full amount.

**Parts:** Two (2) year, does not cover parts needed to re-install the product by the installer **Labor:** Two (2) year, does not cover installation labor Cards, Fobs and Transmitters warranted for 90 days

# LIMITED WARRANTY LIMITS AND EXCLUSIONS

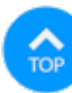

This limited warranty **ONLY COVERS** failures due to defects in materials or workmanship, and **DOES NOT COVER** normal wear and tear or cosmetic damage.

The Limited Warranty **ALSO DOES NOT COVER** damages which occurred in shipment, or failures which result from accidents, misuse, abuse, neglect, bug infestation, mishandling, misapplication, alteration, faulty installation, setup adjustment, misadjustment of consumer controls, improper maintenance, power line surge, lightning damage, modification, introduction to sand, humidity or liquids or product has been installed by non-license installer or damage that is attributable to acts of God.

**ADVANCE REPLACEMENT** can only be issued by Pach and Company Technical Department free of charge and transport by standard transportation (UPS Ground, Standard US mail, whichever is applicable). Our Technical Department has the right to decline advance replacement. It is your responsibility to return the defective part at your cost.

THERE ARE NO EXPRESS WARRANTIES EXCEPT AS LISTED UNDER LIMITED WARRANTY COVERAGE . THE WARRANTOR IS NOT LIABLE FOR INCIDENTAL OR CONSEQUENTIAL DAMAGES RESULTING FROM THE USE OF THIS PRODUCT, OR RISING OUT OF ANY BREACH OF THIS LIMITED WARRANTY. (As examples, this excludes damages for lost time, lost calls or messages, cost of having a unit removed or re-install if applicable, travel to and from the servicer.

# ALL EXPRESS AND IMPLIED WARRATIES, INCLUDING THE WARRANTY OF MERCHANTABILITY, ARE LIMITED TO THE PERIOD OF THE LIMITED WARRANTY.

Some states do not allow the exclusion or limitation of incidental or consequential damages, or limitation on how long an implied warranty lasts, so the exclusions may not apply to you.

This Limited Warranty gives you specific legal rights and you may also have other rights which vary from state to state. If a problem with this product develops during or after the Limited Warranty period, you may contact your dealer/installer. If the problem is not handled to your satisfaction, then call Pach and Company at 1-888-678-7224.

# PARTS AND SERVICE, WHICH ARE NOT COVERED BY LIMITED WARRANTY, ARE YOUR RESPOSIBILITY.

CHAPTER 1 Getting Started

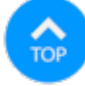

# Introduction

Pach & Company thanks and congratulates you on the purchase of your Quantum Q7000VOIP Series Telephone Entry Access Control Systems.

The manual is designed to guide you through the proper programming and use of the Quantum Q7000VOIP Series It is important for you to read and follow the manual completely.

The product comes with two years Limited Warranty, see above for more detail

### Description

The Quantum Q7000VOIP Series is multi tenant telephone entry system.

Analog dial tone is supplied by AATA2

Capacity 250 tenants, 600 cards or keyfobs and 600 codes.

### Specification

Input power: 12VAC 40VA (12VAC supplied) or 12VDC 3.0A Minimal Current consumption: 750-100mA DIMENSION: 9-13/16"(H) x 11-13/16"(W) x 3-1/2"(D) 1x16 Liquid Crystal Display (LCD) Built-in 26 Bit Wiegand Card Reader RS-485 for Satellite system (up to eight satellite) Two on-board relays Two Auxiliary inputs Two Door Sensors Operating environment 10°F-140°F Relative Humidity 0%-95% non-condensing Double 3/4" knocks-out on the back and bottom panel

#### Features

Web Based programming Event recording Automatic Enrollment 250 tenants, 600 cards, 600 access codes 20 programmable time zones, 10 programmable auto-unlock schedules and 20 holiday schedules 10 programmable temporary cards and access codes for limited use 10 programmable unlock hold cards and access codes

#### Accessories and Replacement parts

Visit our web site <u>www.pach-co.com</u>

For missing part(s) call at (888) 678-7224, Monday-Friday 7:30 AM -4:00 PM Pacific Standard Time.

# CHAPTER 2 Installation and Wiring Diagram

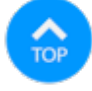

Follow the wiring diagram carefully. Improper installation will void the warranty. *Please call technical support in case you have any difficulties during the installation*. Click the selection below for different applications

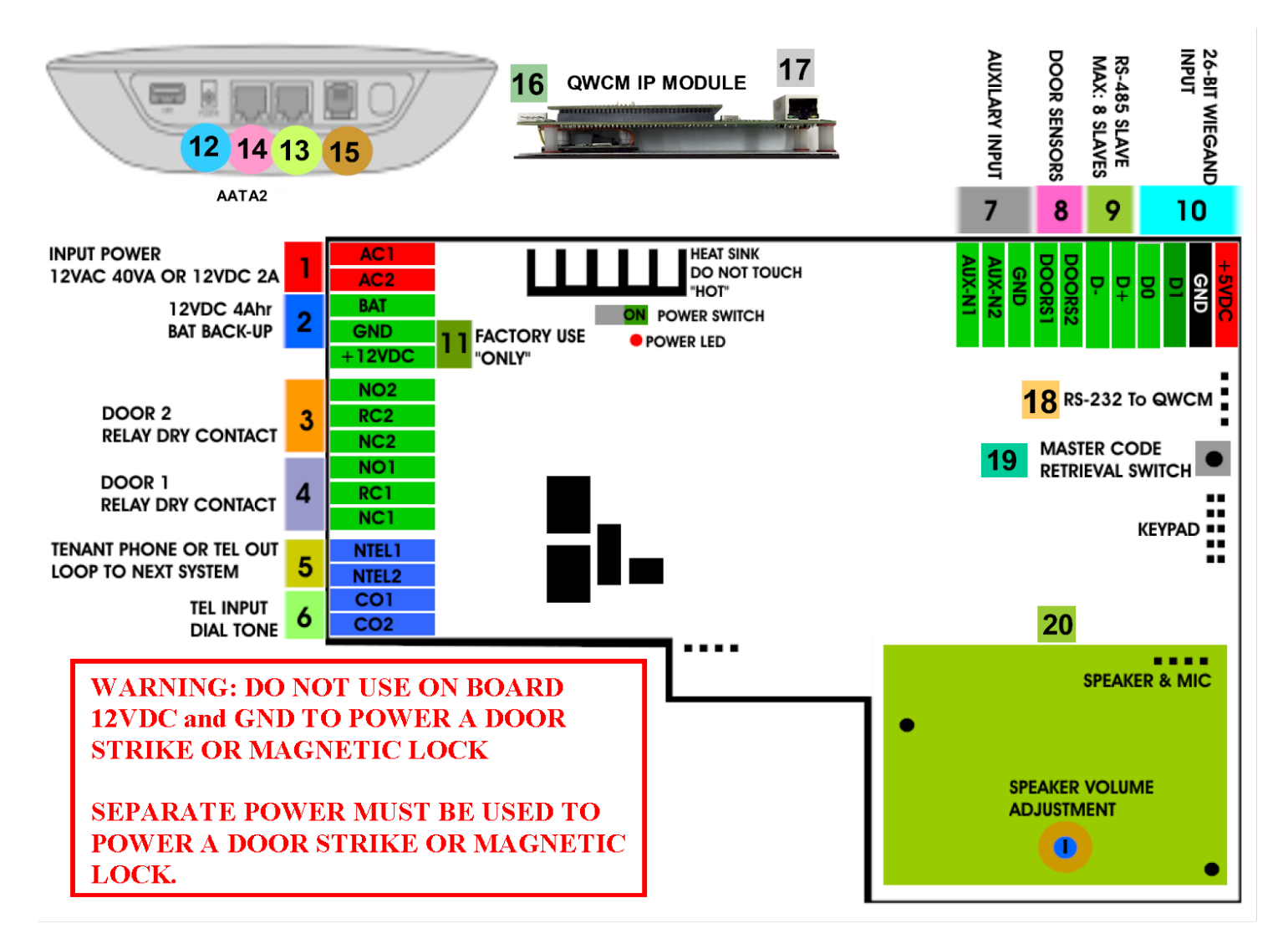

- 1. AC1 and AC2, Input Power 12VAC 40VA (supplied) or 12VDC 3.0A (not supplied). Measurement voltage under load must be 12.50-14.00 VAC (AC Transformer) or 13.50-14.00 VDC (DC power supply)
- 2. BAT and GND, Battery backup 12VDC 4.5Ahr.
- 3. DOOR 2, Dry contact relay for door strike or gate operator (must use separate power supply for the door strike)
- 4. DOOR 1, Dry contatctrelay for door strike or gate operator (must use separate power supply for the door strike)
- 5. NTEL1 and NTEL2, Telephone Out loop to next system (if more than one system and sharing the phone line)
- 6. CO1 and CO2, Analog Dial Tone telephone input.
- 7. AUX1, AUX2 and GND, Connect input device such exit switch, postal lock, etc.
- 8. DOORS1, DOORS2, GND, Door Sensor, connect to door switch to monitor door opening and closing.
- 9. RS-485, Slave units connection, up to 8 slave units.
- 10. 26-BIT Wiegand Input
- 11. 12VDC and GND, Factory use only to power the QWCM
- 12. AATA2, Power (5VDC 3A supplied)
- 13. **INTERNET**, Connect to a Router
- 14. N/A
- 15. **RJ11 ANALOG DIAL TONE**, Coonect to No. 6
- 16. QWCM, Power and Communication connector, Do Not remove the connector with the power On.
- 17. **QWCM ETHERNET PORT**, Connect to the Router or Switch
- 18. RS232, Communication port, Do Not remove the connector with the power On
- 19. MASTER CODE RETRIEVAL BUTTON, Press and release then press 00# to retrieve the current Master Code.
- 20. VOLUME ADJUSMENT, Counter clockwise to increase volume, Clockwise to decrease volume.

Assuming all wiring has been done properly according to chapter 2 then turn the system On using the power switch as

```
QVOIP SERIES MANUAL
```

shown above on diagram. The LCD will display as below

LCD Display OK --- Flash OK --- RTC OK --- DTMF OK --- INIT START --- INIT COMPLTE --- SCROLLING

CHAPTER 3 Keypad Correlation Table

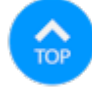

The QR5 buttons are lighted. Below are the correlation table for each key.

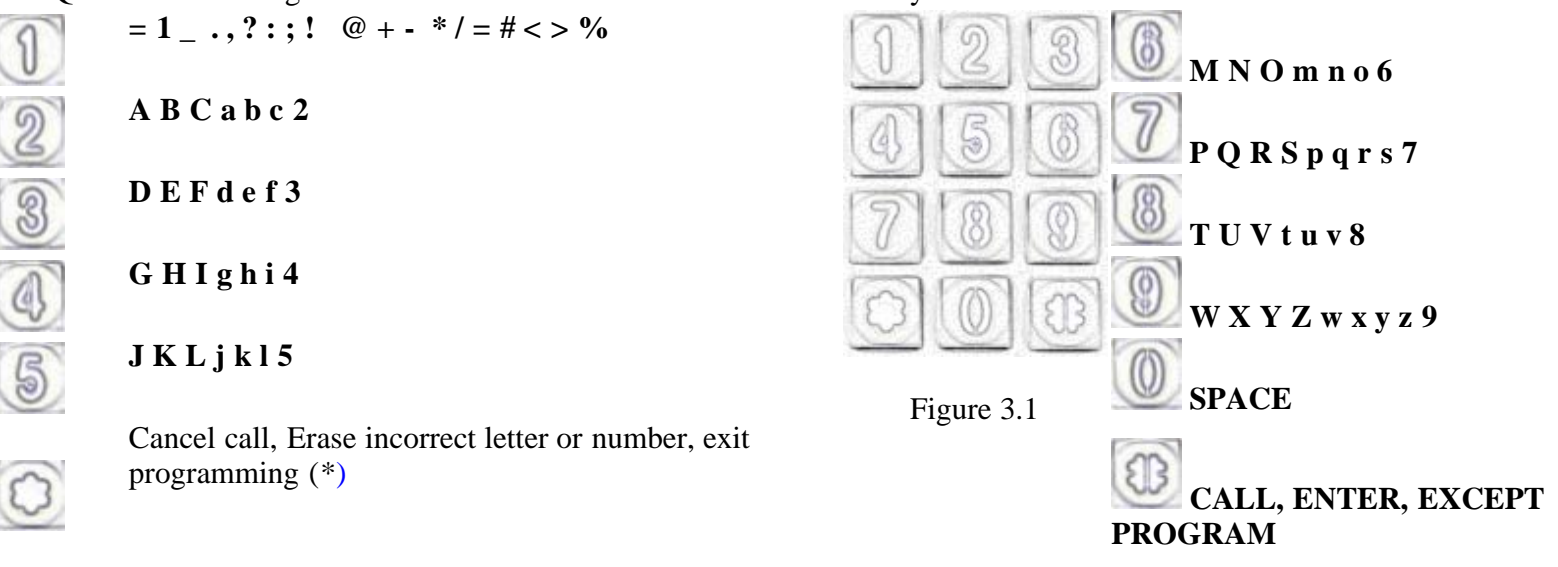

#### CHAPTER 4 Programming

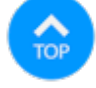

Log-in to Programming Mode

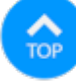

- 1. Press 0 and # simultaneously, then release, the welcome screen will stop scrolling.
- 2. Enter 4-digit master code (default=0000) then press # (if you do not know the master code, see <u>chapter 2 step 8</u>)

SELECT FUN:

# Function Code 00 - Change Master Code

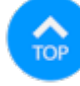

- 1. Log-in to programming
- 2. Enter 00 then #

MASTER CODE:0000

3. Enter new master code then press #

#### Function code 01 - Add New Tenant Directory

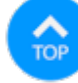

A tenant directory consists of directory code (2, 3 or 4 digits depending on the setup, see <u>fucntion code 19</u>), tenant's name and phone number.

- 1. Log-in to programming
- 2. Enter 01 then #

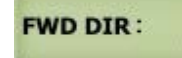

3. Enter directory number (2, 3 or 4 digits depending on the setup, see function code 19) then #

| NAME |                                        |
|------|----------------------------------------|
|      | see <u>Chapter 3</u> for keypad layout |

4. Enter name up to 16 characters (*name can be a person name, apartment number, etc., directory is sorted in alphabetical order*) then press #

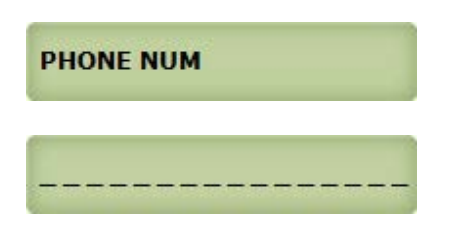

5. Enter the tenant phone number up to 16-digit (land line, VOIP or cellular number, i.e: 9494982951) then press #.

#### Return to step 3 to enter another tenant directory

#### Function Code 02 - Edit Existing Tenant Directory

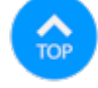

- 1. Log-in to programming
- 2. Enter 02 then #, the display will show

FWD DIR:

3. Enter tenant directory number to be edited then #

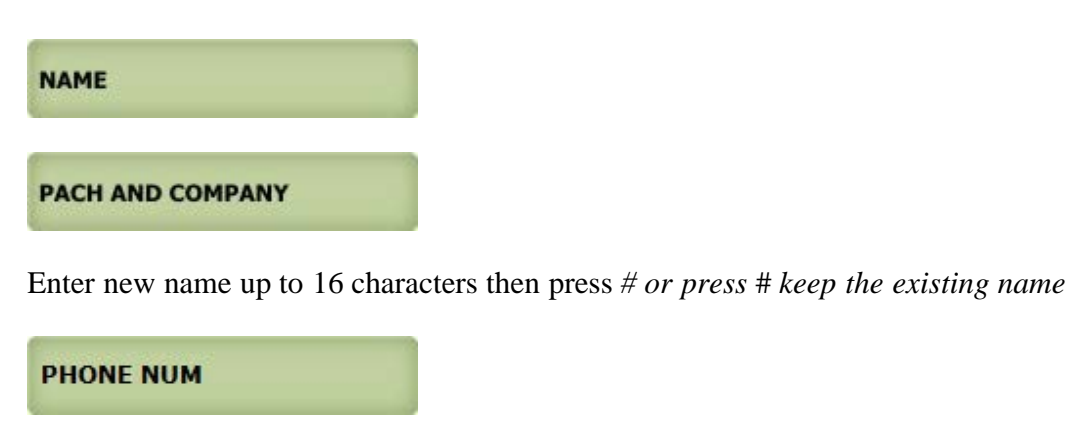

see <u>Chapter 3</u> for keypad layout

4. Enter the a new tenant phone number up to 16-digit then press # or press # to keep the existing phone number.

Return to step 3 to edit another tenant directory

#### **Function Code 03 - Delete Tenant Directory**

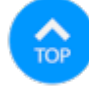

- 1. Log-in to programming
- 2. Enter 03 then #

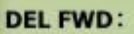

3. Enter the tenant directory to be deleted then press #

DELETED if directory exists
NOT EXIST
if directory does not exist

#### Function Code 04 - Clear All Tenant Directories

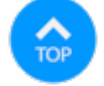

- 1. Log-in to programming
- 2. Enter 04 then #

#### CLR ALL FWD(1):

- 3. Do the following:
  - Press 1 (to clear all directories) then press #
  - Press \* to cancel

ALL CLR

#### **Function Code 05 - Call Forwarding**

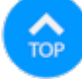

Enable or disable call. Default setting= 1 (enable). If 1 (disable) is selected, the system can't make calls

- 1. Log-in to programming
- 2. Enter 05 then #

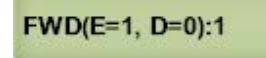

3. Enter 0= disable (default) pr 1= enable then press #

#### Function Code 06 - Add New Access Code

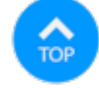

An access code is a keyless entry code to open the door. An access code can be programmed in 4, 5, 6, 7, or 8 digits, see *function code 09* to change the access code digit.

- 1. Log-in to programming
- 2. Enter 06 then #

#### NEWCODE:

3. Enter the access code (4-8 digit, see <u>function code 09</u>), then press #

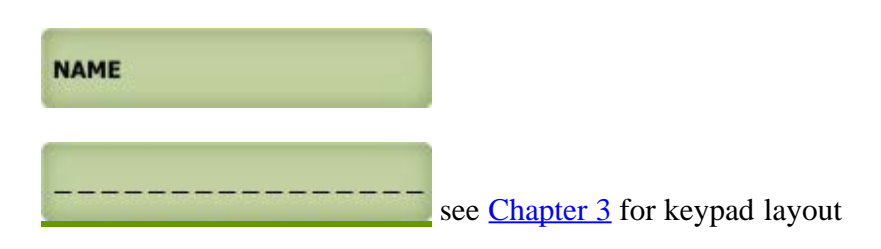

4. Enter name up to 16 characters, then press #

DOOR(1,2,3):

5. Enter door 1 or 2, or 3 for both, then press #

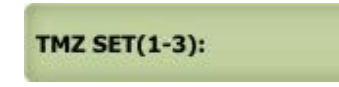

6. Enter time zone 1-3 then press #

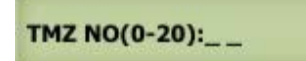

7. Enter 00 (24 hours) - 20 see function code 17 then press #

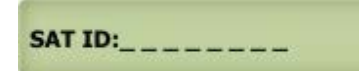

8. Enter satellite system ID 0-7 (enter 0 if no satellite system connected to the main system) then press #

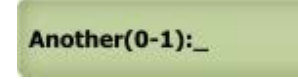

- 9. Enter
  - 0= no more additional time zone then press # and return to step 3 to program another access code
  - 1 = add additional time zone then press # and return to step 6
  - \* = exit programming

#### Function Code 07 - Delete Access Code

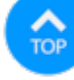

- 1. Log-in to programming
- 2. Enter 07 then #

DELCODE:\_\_\_\_

3. Enter code to be deleted then press #

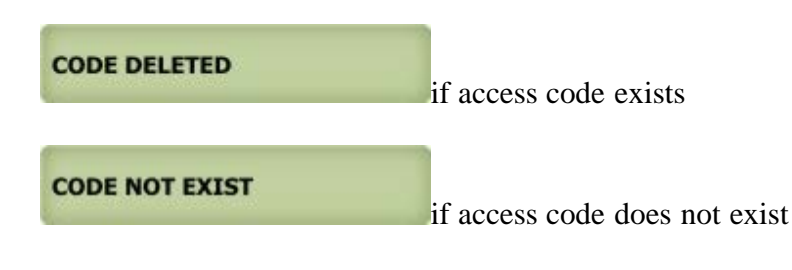

Repeat this step to delete another code

# Function Code 08 - Clear All Access Codes

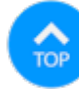

- 1. Log-in to programming
- 2. Enter 07 then #

CLR ALL CODE(1) \_

3. Enter

1 to clear all access code then press #

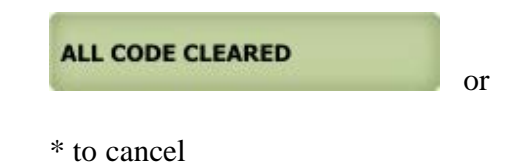

Function Code 09 - Access Code Digit

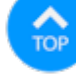

- 1. Log-in to programming
- 2. Enter 09 then #|

#### CODE DIGIT: 4

3. Enter 4, 5, 6, 7 or 8 (default setting is 4 digit) then press #

#### Function Code 10 - Add Card

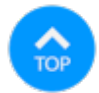

- 1. Log-in to programming
- 2. Enter 10 then #

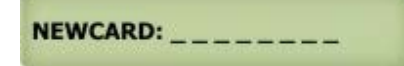

3. Present the card or keyfob against the black window, the card or keyfob number will show on the display (or enter the last 8 digits of the number of the keyfob or card, then press #)

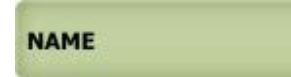

\_\_\_\_\_

#### see <u>Chapter 3</u> for keypad layout

4. Enter name up to 16 characters then press #

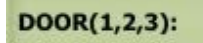

5. Enter door 1 or 2, or 3 for both then press #

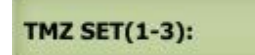

6. Enter time zone 1-3 then press #

#### TMZ NO(0-20):\_\_\_

7. Enter 00 (24 hours) - 20 see function code 17 then press #

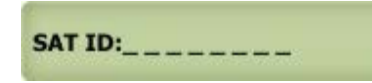

8. Enter satellite system ID 0-7 (enter 0 if no satellite connected to the main system) then press #

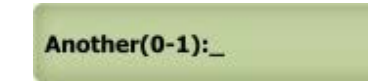

- 9. Enter
  - 0= no more additional time zone then press # and return to step 3 to add program another card
  - 1= add additional time zone then press # and return to step  $\overline{6}$
  - \* = exit programming

#### Function Code 11 - Delete Cards

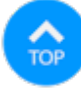

- 1. Log-in to programming
- 2. Enter 11 then #

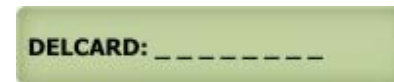

3. Present the card or keyfob against the black window, the number will show on the display (or enter the last 8-digits of the card or keyfob) then press #

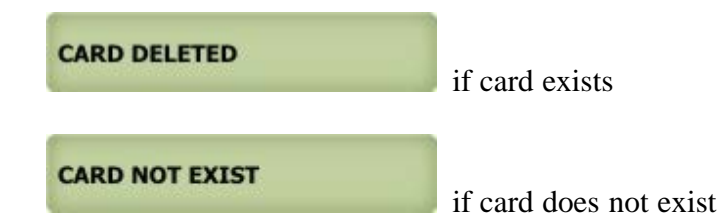

Repeat this step to delete another code

# **Function Code 12 - Clear All Cards**

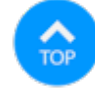

- 1. Log-in to programming
- 2. Enter 12 then #

CLEAR ALL CARD(1) \_

3. Enter

1 to clear all keyfobs or cards press #

ALL CARD CLEARED or \* to cancel

#### **Function Code 13 - Set Time**

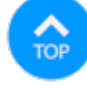

- 1. Log-in to programming
- 2. Enter 13 then #

TIME (HH:MM) 13:52

Enter
 HH= in military time
 MM= minute
 the press #

#### **Function Code 14 - Set Date**

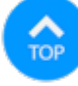

- 1. Log-in to programming
- 2. Enter 14 then #

#### DATE: 2011/08/11

3. Enter YYYY/MM/DD **YYYY**= year MM= Month DD= Date then press #

DAY(0=SUN): 2

4. Enter

**0**= Sunday, **1**= Monday, **2**= Tuesday, **3**= Wednesday, **4**= Thursday, **5**= Friday, **6**= Saturday then press #

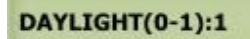

5. Enter 0= NO Daylight Saving Zone (Hawaii, Indiana and Arizona) 1=Daylight Saving Zone then press #

#### Function Code 15 - Initializing Event recording

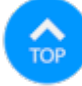

The events are stored in the RAM buffer. The Event RAM buffer can hold 800-2000 events. The Events are stored as first in first out (FIFO). This function code will clear the event buffer.

- 1. <u>Log-in to programming</u>
- 2. Enter 15 then #

EVENT INIT(1):\_

Enter 1 then # to clear event buffer

INIT EVENT BUF ...

or \* to cancel deletion

#### Function Code 16 - Auto Unlock Schedule (AUS)

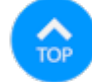

Unlocking and locking the door as program automatically. If the open time is 06:00 and close time 18:00, door 1,2 or both will unlock at 06:00 am and close at 06:00 pm. 10 AUS can be programmed.

- 1. Log-in to programming
- 2. Enter 16 then #

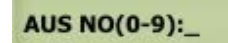

3. Enter AUS (0-9) then press #

ADD=1 DEL=0:\_

4. Enter

0= Delete the existing AUS the press #

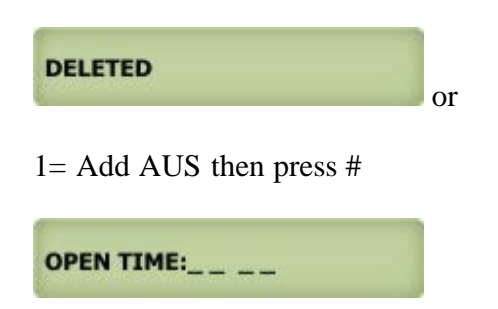

5. Enter open time in military then press #

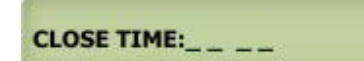

6. Enter close time in military then press #

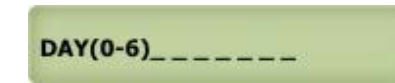

7. Enter

```
0= Sunday, 1= Monday, 2= Tuesday, 3= Wednesday, 4= Thursday, 5= Friday, 6= Saturday then press #
```

# DOOR(1-3):\_

8. Enter

1= Relay 1 (door 1)
2= Relay 2 (door 2)
3= Both relay 1 and 2
then press #

9. Return to step 3 to enter another AUS

#### Function Code 17 - Time Zone (TMZ)

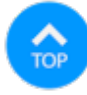

A maximum of 20 Time Zones can be programmed and up to three time zones can be assigned to each access code or card to allow access during a certain time of the day.

- 1. Log-in to programming
- 2. Enter 17 then #

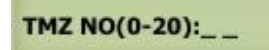

3. Enter 01-20 (00=24 hours access automatically) then press #

ADD=1 DEL=0:\_

4. Enter

0= Delete the existing time zone then press #

DELETED

1= add new time zone then press #

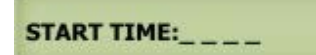

5. Enter start time in military then press #

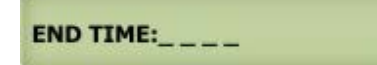

6. Enter end time in military then press #

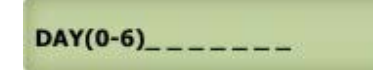

7. Enter

0= Sunday, 1= Monday, 2= Tuesday, 3= Wednesday, 4= Thursday, 5= Friday, 6= Saturday then press #

Return to step 3 to program more time zone

#### Function Code 18 - Holiday Zone (HLD)

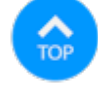

HLD is to ever ride Time Zone (TMZ) and Auto Unlock Schedule (AUS) during the holidays. Up to 20 Holidays can be programmed

- 1. <u>Log-in to programming</u>
- 2. Enter 18 then #

HLD NO(1-20):\_\_\_

3. Enter 01-20 then press #

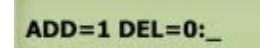

4. Enter

0= Delete the existing holiday zone then press #

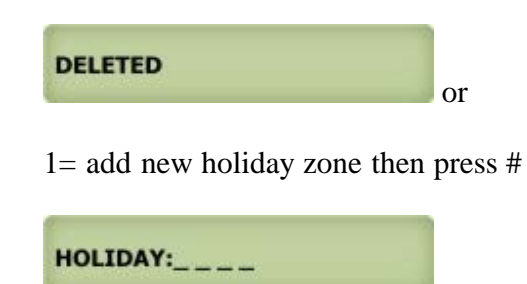

5. Enter month and date (i.e. 0704 for U.S.A Independence Day) then press # Return to step 3 to add more holiday zones.

#### **Function Code 19 - Directory Digit**

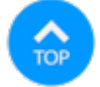

Directory digit is a unique number that must be assigned for each tenant. By default, the directory is set to 2 digit but can be changed to 3 or 4 digits. The directory can also be used for <u>direct call</u>.

- 1. Log-in to programming
- 2. Enter 19 then #

**DIR DIGIT: 3** 

3. Enter 2, 3 or 4 digit then press #

#### Function Code 20 - AUXIN1

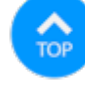

AUXIN1 is used for input device such as postal lock, infrared sensor, exit button, etc..AUXIN1 is associated with relay 1

- 1. Log-in to programming
- 2. Enter 20 then #

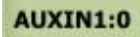

- 3. Enter
  - 0= disable (default setting)
  - 1= Enable control by relay 1 open door interval, see <u>function code 28</u>
  - 2= relay 1 control by AUXIN1
  - then press #

#### Function Code 21 - AUXIN2

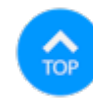

AUXIN2 is used for input device such as postal lock, infrared sensor, exit button, etc.. AUXIN2 is associated with relay 2

- 1. Log-in to programming
- 2. Enter 21 then #

# AUXIN2:0

```
3. Enter
0= disable (default setting)
1= Enable control by relay 2 open door interval, see <u>function code 29</u>
2= relay 2 control by AUXIN2
then press #
```

#### Function Code 22 - Do Not Disturb

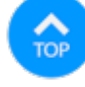

If Do Not Disturb is enabled, then the calling feature is disabled.

- 1. Log-in to programming
- 2. Enter 21 then #

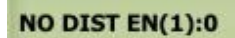

3. Entert 0= disable, 1= enable then press #

#### Function Code 23 Lock-out Count

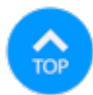

The system will be disabled in about 60 seconds after pressing invalid access code or swiping invalid card as specified on the Lock-out Count.

- 1. Log-in to programming
- 2. Enter 23 then #

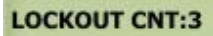

3. Enter 1-9 (default=3) then press #

#### **Function Code 24 Alarm**

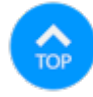

The system has a warning alarm if invalid code or card has been enter according to the setting on function code 23.

- 1. Log-in to programming
- 2. Enter 24 then #

ALARM NO(0-3):1

3. Enter

0= disable, 1=disable system for 60 seconds and local beep (default setting), 2= disable system for 60 seconds with no beep

3= call directory (0-9) then press #

#### Function Code 25 Keypad Beep

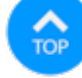

Turn the keypad press beep On or Off

- 1. Log-in to programming
- 2. Enter 25 then #

KEY BEEP(0-1):1

3. Enter 0 = off, 1 = On (default) then press #

#### **Function Code 26 Door Beep**

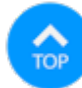

Turn the door beep On or Off

- 1. Log-in to programming
- 2. Enter 26 then #

DOOR BEEP(0-1):1

3. Enter 0= off, 1= On (default) then press #

#### Function Code 27 Talk Time

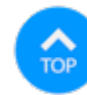

The amount of time the visitor can talk to the tenant. The timer starts as soon as the system is offhook.

- 1. Log-in to programming
- 2. Enter 27 then #

TALK TIME:060

3. Enter 10-240 seconds then press #

# Function Code 28 Unlock Relay 1 Time

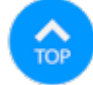

The amount of time for relay 1 to trigger.

- 1. Log-in to programming
- 2. Enter 28 then #

DOOR1 TIME:012

3. Enter 01-99 (second) then press #

# Function Code 29 Unlock Relay 2 Time

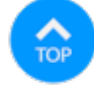

The amount of time for relay 2 to trigger.

- 1. Log-in to programming
- 2. Enter 29 then #

DOOR2 TIME:012

3. Enter 01-99 (second) then press #

# Function Code 33 Temporary Code

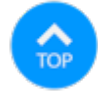

The code will be expired after being used a certain amount of times specified (1-10 times) in the programming, Up to 10

temporary codes can be programmed.

- 1. Log-in to programming
- 2. Enter 33 then #

#### TEMP CODE(0-1)

3. Enter 0= delete existing temporary code or 1= add temporary code then press #

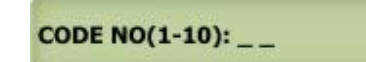

4. Enter code number 01-10 then press #

#### NEWCODE:

5. Enter 4-8 digit code, see digit setting on function code 09

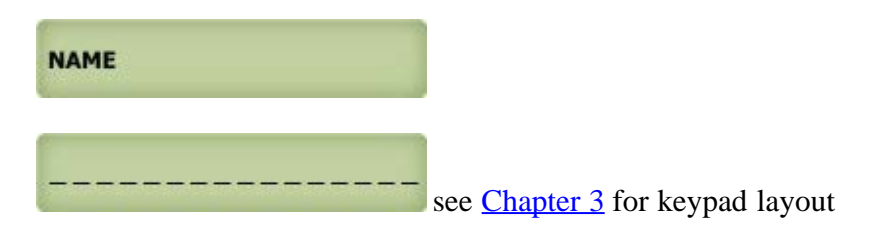

6. Enter name then press #

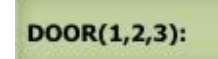

7. Enter 1= relay 1(door 1), 2= relay 2 (door 2) or 3= both relay then press #

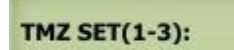

8. Enter time zone set 1-3 then press #

TMZ NO(0-20):\_\_\_

9. Enter 00 (24 hours) - 20 see function code 17 then press #

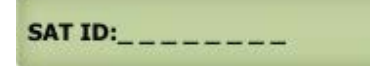

10. Enter Sat id 0-7 then press # (enter 0 if no satellite connected to the QR5)

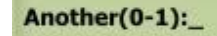

11. Enter

- 0= no more additional time zone then press # and return to step 3 to program another temporary code
- 1= add additional time zone then press # and return to step 8
- \* = exit programming

#### **Function Code 34 Special Code**

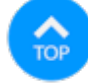

The code can be use to unlock hold (open hold) and use same code again to lock (close) door or gate. Up to 10 special codes can be programmed.

- 1. Log-in to programming
- 2. Enter 34 then #

SPEC CODE(0-1): \_

3. Enter 0= delete 1= add then press #

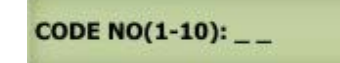

4. Enter code 01-10 then press #

NEWCODE:

5. Enter 4-8 digit code, see digit setting on function code 09

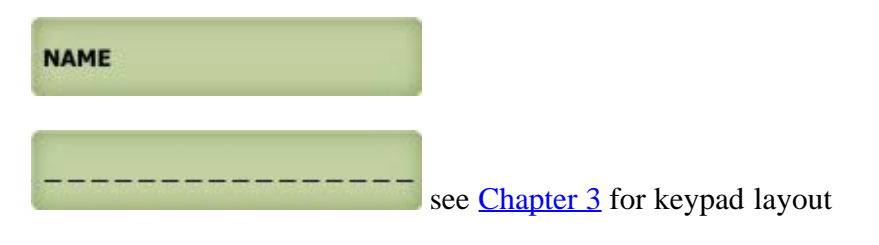

6. Enter name then press #

DOOR(1,2,3):

7. Enter 1= relay 1(door 1), 2= relay 2 (door 2) or 3= both relay then press #

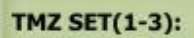

8. Enter time zone 1-3 then press #

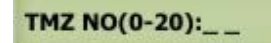

9. Enter 00 (24 hours) - 20 see <u>function code 17</u> then press #

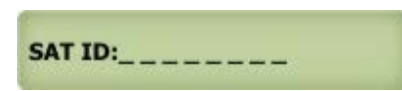

10. Enter Sat ID 0-7 then press # (enter 0 if no satellite connected to the QR5)

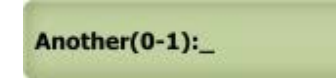

11. Enter

0= no more additional time zone then press # and return to step 3 to program another temporary code

- 1 = add additional time zone then press # and return to step 8
- \* = exit programming

#### **Function Code 35 Temporary Card**

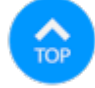

The card will be expired after being used a certain amount of times specified (1-10 times) in the programming, Up to 10 temporary cards can be programmed.

- 1. Log-in to programming
- 2. Enter 35 then #

TEMP CARD(0-1): \_

3. Enter 0= delete 1= add then press #

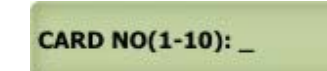

4. Enter card 01-10 then press #

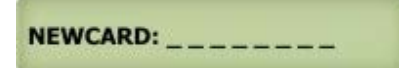

5. Present the card or fob in front of the black window, the system will register the card or fob 8-digit number printed then press #

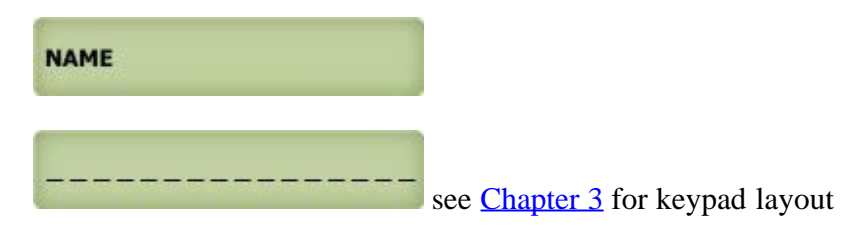

6. Enter name and press #

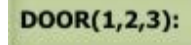

7. Enter 1= relay 1(door 1), 2= relay 2 (door 2) or 3= both relay then press #

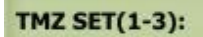

8. Enter time zone 1-3 then press #

TMZ NO(0-20):\_\_\_

9. Enter 00 (24 hours) - 20 see function code 17 then press #

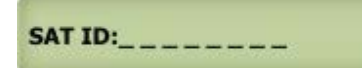

10. Enter Sat ID 0-7 then press # (enter 0 if no satellite connected to the QR5)

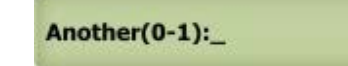

11. Enter

0= no more additional time zone then press # and return to step 3 to program another temporary code

1 = add additional time zone then press # and return to step 8

\* = exit programming

#### Function code 36 Special Card

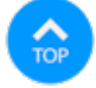

The card can be use to unlock hold (open hold) and use same code again to lock (close) door or gate. Up to 10 special cards can be programmed.

- 1. <u>Log-in to programming</u>
- 2. Enter 36 then #

SPEC CARD(0-1): \_

3. Enter 0= delete 1= add then press #

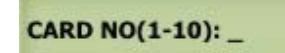

4. Enter code 01-10 then press #

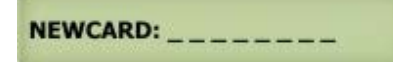

5. Enter 4-8 digit code, see digit setting on <u>function code 09</u>

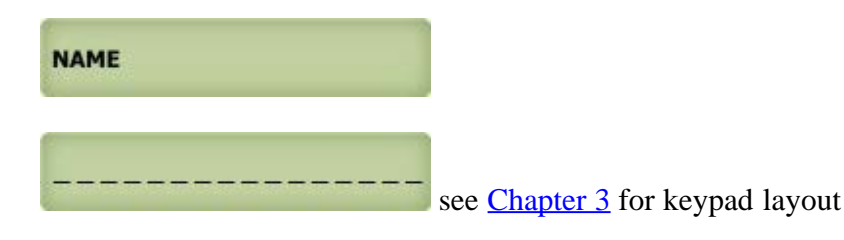

6. Present the card or fob in front of the black window, the system will register the card or fob 8-digit number printed then press #

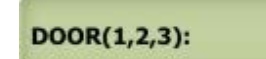

7. Enter 1= relay 1(door 1), 2= relay 2 (door 2) or 3= both relay then press #

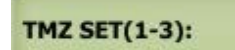

8. Enter time zone 1-3 then press #

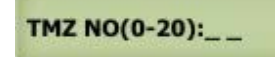

9. Enter 00 (24 hours) - 20 see function code 17 then press #

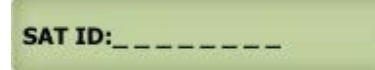

10. Enter Sat ID 0-7 then press # (enter 0 if no satellite connected to the QR5)

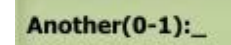

- 11. Enter
  - 0= no more additional time zone then press # and return to step 3 to program another temporary code
  - 1= add additional time zone then press # and return to step 8
  - \* = exit programming

#### Function Code 38 System Acknowledge

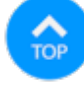

The system will answer incoming outside call after the number of rings set. If the line associated with the system is connected to fax machine, alarm panel or any answering device. Disable this function.

- 1. Log-in to programming
- 2. Enter 38 then #

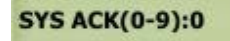

3. Press

**0**= disable auto answer **1-9**= answer in 1-9 rings then press #

#### Function Code 39 Disable and Enable Remote Access

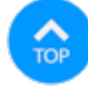

If no remote opening allow, disable it using this function code. Default setting is enabled.

- 1. Log-in to programming
- 2. Enter 39 then #

DTMF ACC(0-1):1

3. Press
0= disable remote access
1= enable remote access (default) then press #

#### **Function Code 40 DTMF Relay 1**

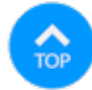

By default the DTMF remote opening relay 1 (door 1) key number is set to 9 means pressing 9 will remotely trigger relay 1 (door 1). The number can be changed by selecting 1-9 to trigger relay 1 (door 1). Note: by default remote access for relay 2 is set to 8, see <u>function code 41</u>. If you set relay 1 for key number 8 then you MUST change relay 2 to different key number even though relay 2 is not used.

- 1. Log-in to programming
- 2. Enter 40 then #

DTMF DOOR1(1-9)9

3. Press 1-9 (9 is default setting) then press #

# Function Code 41 DTMF Relay 2

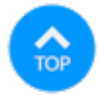

By default the DTMF remote opening relay 2 (door 2) key number is set to 8 means pressing 8 will remotely trigger relay 2 (door 2). The number can be changed by selecting 1-9 to trigger relay 2 (door 2). Note: by default remote access for relay 1 is set to 9, see <u>function code 42</u>. If you set relay 2 for key number 9 then you MUST change relay 1 to different key number even though relay 1 is not used.

- 1. Log-in to programming
- 2. Enter 41 then #

DTMF DOOR2(1-9)8

3. Press 1-9 (9 is default setting) then press #

#### Function Code 42 Relay 2 Mode

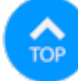

Relay 2 can be set to four different mode: 1 = door control, 2 = trigger simultaneously as relay 1, 3 = alarm mode (see function code 24), 4 = turn relay 2 on/off remotely (DTMF key7/6)

- 1. <u>Log-in to programming</u>
- 2. Enter 42 then #

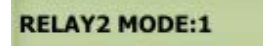

3. Enter

1= door control, 2=trigger simultaneously as relay 1, 3= alarm mode (see function code 24), 4= turn relay 2 on/off remotely (DTMF key 7/6), then press #

#### Function Code 43 Do Not Disturb Time Zone

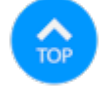

If you do not want to be disturbed from someone calling you from the system during certain hours of the days, you can create Do Not Disturb Time Zone. For example: 22:00-06:00 Monday-Sunday. Up to 10 Do Not Disturb Time Zones ca be programmed.

- 1. Log-in to programming
- 2. Enter 43 then #

DND NO(0-9):\_

3. Enter 0-9 then press #

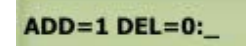

4. Enter 0= delete, 1= add then press #

START TIME:\_\_\_

5. Enter start time (military time) the press #

END TIME:\_\_\_\_

6. Enter end time then press # (military time, end time must be later than start time, if start time: 22:00 hour and end time: 06:00, two time zone must be created (22:00 hour - 24:00 hour, 00:01 hour 06:00 hour)

```
DAY(0-6):____
```

7. Enter

0= Sunday, 1= Monday, 2= Tuesday, 3= Wednesday, 4= Thursday, 5= Friday, 6= Saturday then press #

8. <u>Return to step 3</u> to program another time zone

#### Function Code 44 Disable Time Zone Relay

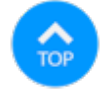

The system's relay can be disabled during certain time but the system is still in full operation. Maximum 10 disable time zones.

- 1. Log-in to programming
- 2. Enter 44 then #

DISABLE(0-9):\_

3. Enter 0-9 then pres #

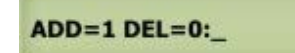

4. Enter

0= Delete the existing time zone then press #

or

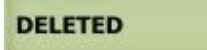

1= add new time zone then press #

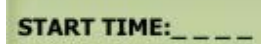

5. Enter start time in military then press #

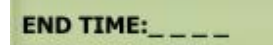

6. Enter end time in military then press #

DAY(0-6)\_\_\_\_\_

7. Enter

0= Sunday, 1= Monday, 2= Tuesday, 3= Wednesday, 4= Thursday, 5= Friday, 6= Saturday then press #

Return to step 3 to program more time zone

#### Function Code 45 Relay 1 and 2 Unlock Timer

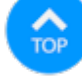

Relay 1 and 2 can be unlock using count down timer 01-98 hours or 00=lock or 99= unlimited unlock hold.

- 1. Log-in to programming
- 2. Enter 45 then #

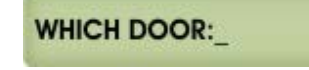

3. Enter relay 1 (door 1) then press #

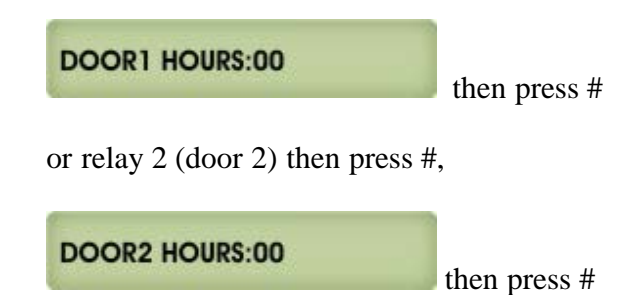

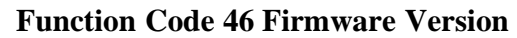

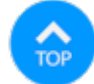

To check the system's firmware version

- 1. Log-in to programming
- 2. Enter 46 then #

V2.0 09/09/11

**Function Code 48 PBX Enable** 

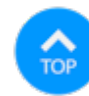

If the system is installed behind a Private Branch Exchange (PBX) then 9 is necessary before dialing an outside line. If this function is enabled then the system can only be dialing an outside line, it cannot dial the extension.

- 1. Log-in to programming
- 2. Enter 48 then #

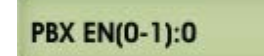

3. Enter 0= disable or 1= enable then press #

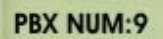

4. Enter the number to access dial tone to dial an outside line, generally 9 is the default number for most PBX system, then press #

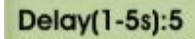

5. Select delay time for the PBX system to access dial tone, generally 2-3 second delay is plenty of time, then press #

#### Function Code 49 Edit Existing Access Code, Temporary Code and Special Code

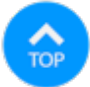

- 1. Log-in to programming
- 2. Enter 49 then #

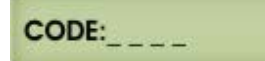

3. Editing an Access Code <u>click here</u> or Editing a Temporary Code, <u>click here</u> or Editing a Special code, then <u>click here</u>

#### Function Code 50 Erase Memory to Factory Default

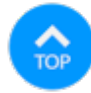

**Warning:** This function code will erase the memory to factory default, no way to restore them unless the database has been saved in the computer.

1. <u>Log-in to programming</u>

2. Enter 50 then #

MEM DEFAULT(1):\_

3. Enter 0 = cancel or 1 = continue then press #

MEM DEFAULT WAIT

#### **Function Code 51 Welcome Screen**

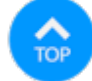

It consists of three segments and 16 characters for each segment

- 1. Log-in to programming
- 2. Enter 51 then #

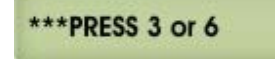

3. 1st segment, enter the characters then press # see Chapter 3 for keypad layout

#### to scroll. Pres

4. 2nd segment, enter the characters then press # see Chapter 3 for keypad layout

# **CHAPTER** 5 **Operations**

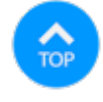

# 5.1 Call from the System

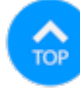

- 1. Direct Call: press # then directory code, see function code 19
- 2. Scrolling: press 3 or 6 to scroll name then press # to call the selected name

# **5.2 Opening Door Remotely**

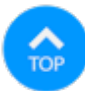

Relay 1 (door 1), press 9 Relay 2 (door 2), press 8

# 5.3 Opening Door Using Access Code, Temporary Code, and Special Code

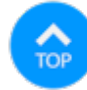

Access code Standard Operation is keyless entry code to open the door and door will be closed automatically, see <u>function code 06</u>

**Temporary Code** is used for limited number of times, maximum 10 times then the code will be expired, see <u>function code</u> <u>33</u>

*Special Code* is used to unlock hold door and then use same code to lock the door, see <u>function code 34</u> Press \* (display will stop scrolling) then press the 4, 5, 6, 7 or 8 digit access code as programmed on <u>Function Code 09</u>

# 5.4 Opening Door Using Card, Temporary Card, and Special Card

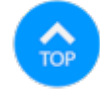

The Quantum Q7000VOIP Series has built-in card reader. The door can be access using UFOB, UCLAM or UISO. Card Standard Operation is used to open the door and door will be closed automatically, see <u>function code 10</u> Temporary Card is used for limited of times, maximum 10 times then the card will be expired, see <u>function code 35</u> Special Card is used to unlock hold door and then use same card to lock the door, see <u>function code 36</u>

A Pach and Company UFOB, UCLAM and UISO must be used to have access to the card reader. Other manufacturers card will not work.

Swipe the card or keyfob as shown below. The card reader antenna is mounted behind the black square window.

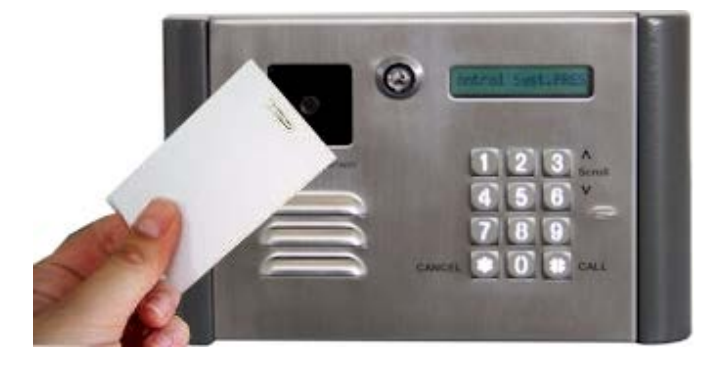

#### 5.5 Extending Talk Time

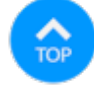

The talk time timer is set on <u>function code 27</u>. The warning beep will be heard one minute before the talk time is expired. It can be extended more another full cycle by pressing #

#### 5.6 Call the System from Remote Location

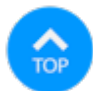

1. The system must be install in Intercom and Call Forwarding Mode Wiring Diagram or Call Forwarding Mode

wiring Diagram

- 2. *Function code 38 must be* set at least for 1 ring
- 3. <u>Function code 39</u> must be set to 1
- 4. You must have the system phone number
- 5. Call the system phone number if the system answered, short beep will be heard.
- 6. Press # then 4-digit Master code (default is 0000), short beep will be heard if master code is accepted
- 7. Press \* to establish two ways communication
- 8. Press 9 to release relay 1 (door 1) or 8 to release relay 2 (door 2).

### CHAPTER 6 QWCM Internet IP Module

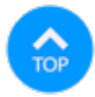

The QWCM Web Based module is included on Q7000VOIP Series. Click <u>here</u> for QWCM manual <u>QWCM DEFAULT SETTING</u> IP: 192.168.1.230 SUBNET: 255.255.255.0 GATEWAY: 192.168.1.1

DNS: 192.168.1.1 USERNAME: Administrator PASSWORD: pach or 8888